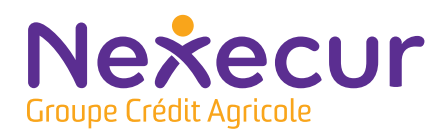

## NOTE D'

#### PACK NEXECUR

# Paramétrage WIFI de votre centrale d'alarme

Avant de commencer les manipulations, parcourez le document dans son intégralité.

Pour connecter votre système d'alarme à votre box internet (sur le réseau WIFI), vous pouvez :

- Utiliser sur le bouton WPS présent sur votre box internet.

- Utiliser votre code WIFI en le saisissant directement sur le clavier. Pour cela, munissez-vous de votre clé wifi et du nom de la box.

## **1 - Connexion grâce au bouton WPS :**

Pour réaliser le paramétrage wifi par WPS de votre système d'alarme, veuillez suivre les étapes suivantes sur votre clavier :

| N° | Étapes clavier                                                      | Affichage écran                    |
|----|---------------------------------------------------------------------|------------------------------------|
| 1  | Appuyez sur la touche OK ou YES<br>afin d'allumer l'écran LCD :     | MARDI 29/10 11:23<br>DESARME NIV:1 |
| 2  | Appuyez une fois sur la flèche de<br>droite :                       | NIVEAU D'ACCES 1                   |
| 3  | Appuyez sur OK ou YES :                                             | NIVEAU D'ACCES<br>NIVEAU:1         |
| 4  | Appuyez sur la flèche de droite,<br>jusqu'à obtenir cet affichage : | NIVEAU D'ACCES<br>NIVEAU:3         |

| 5  | Validez en appuyant sur la touche<br>OK ou YES :                                                                                                    | ENTREZ CODE<br>OU BADGEZ        |
|----|----------------------------------------------------------------------------------------------------|---------------------------------|
| 6  | Tapez le code de mise en service<br>de votre alarme ou présentez votre<br>badge et appuyez sur OK :                                                            | NIVEAU D'ACCES 3                |
| 7  | Appuyez sur la flèche de gauche<br>jusqu'à obtenir cet affichage :                                                                                             | PARAMETRAGE<br>D'ALARME         |
| 8  | Validez en appuyant sur la touche<br>OK ou YES :                                                                                                    | CONFIG BYPASS                   |
| 9  | Appuyez sur la flèche de gauche<br>jusqu'à obtenir cet affichage :                                                                                             | WLAN                            |
| 10 | Validez en appuyant sur la touche<br>OK ou YES :                                                                                                    | WLAN<br>ACTIF                   |
| 11 | Appuyez sur la flèche de droite<br>jusqu'à obtenir cet affichage :<br>Si votre centrale n'a jamais été<br>connecté à une box internet, passez<br>à l'étape 15. | RESEAUX SAUVEGARDES             |
| 12 | Validez en appuyant sur la touche<br>OK ou YES :                                                                                                    | «NOM DE VOTRE<br>ANCIEN RESEAU» |
| 13 | Validez en appuyant sur la touche<br>OK ou YES :                                                                                                    | AFFICHAGE SSID                  |
| 14 | Appuyez ensuite une fois sur la<br>flèche de droite :                                                                                                    | SUPPRIMER CE RESEAU             |
| 15 | Validez en appuyant sur la touche<br>OK ou YES :                                                                                                    |                                 |

| 16 | Validez en appuyant sur la touche<br>OK ou Yes :                                                                                                    |                                    |
|----|----------------------------------------------------------------------------------------------------|------------------------------------|
|    | Si vous ne disposez pas de l'option WPS sur votre box internet, rendez vous en page 4.                                                                            | HJUUTER RESERV HUTU                |
| 17 | Validez en appuyant sur la touche<br>OK ou Yes :                                                                                                    | AJOUTER RESEAU:AUTO                |
| 18 | Appuyez ensuite une fois sur la<br>flèche de droite :                                                                                                    | AJOUTER RESEAU:<br>WPS             |
| 19 | Validez en appuyant sur la touche<br>OK ou YES :                                                                                                    | AJOUTER RESEAU<br>WPS              |
| 20 | Appuyez une fois sur la flèche de<br>droite :                                                                                                    | DEMARRER<br>AJOUT                  |
| 21 | Validez en appuyant sur la touche<br>OK ou YES :                                                                                                    | APP. BOUTON<br>WPS ROUTEUR         |
| 22 | Appuyez sur le bouton WPS sur<br>votre BOX internet :                                                                                                    | RECHERCHE<br>DES RESEAUX           |
| 23 | Le message suivant apparait :                                                                                                    | CONNECTE<br>SUR VOTRE BOX?         |
| 24 | Validez en appuyant sur la touche<br>OK ou YES :                                                                                                    | CONNECTE<br>SUR VOTRE BOX          |
| 25 | L'affichage revient ensuite sur :                                                                                                    | AJOUTER RESEAU                     |
| 26 | Appuyez sur le bouton ESC / NO<br>jusqu'au retour à l'écran principal :<br>L'affichage reviendra à la normale<br>(Niveau 1) après 15 secondes<br>d'inutilisation. | MARDI 29/10 11:33<br>DESARME NIV:1 |

27 Saisissez le code 999982 puis validez en appuyant sur la touche OK ou YES :

> L'adresse IP de votre box internet apparaît, la connexion est réussie. Si le code 0000 s'affiche, veuillez recommencer le paramétrage.

CONNECTE SUR ADRESSE I.P 192.168.X.X

) L'opération est maintenant terminée.

## 2 - Connexion grâce au code WIFI

#### **Informations importantes**

Avant de débuter le paramétrage, nous vous conseillons de consulter ces informations qui pourront vous aider à manipuler le clavier.

| Touches                             | Description                                                                                                    |  |
|-------------------------------------|----------------------------------------------------------------------------------------------------|--|
| Caractères spéciaux                 | Les caractères spéciaux + - * # = / % \ < > ()<br>sont accessibles via la touche 0 :<br>> par des appuis courts, vous pouvez faire<br>défiler les caractères + - * # = / % \ < > ()<br>> par des appuis longs, vous pouvez afficher<br>la ligne des caractères spéciaux. Choisissez<br>le symbole avec les flèches et validez le<br>choix avec OK. |  |
| Passage majuscule/minuscule         | Restez appuyer plus de 1 seconde sur une<br>touche de caractères (2 à 9) pour passer en<br>mode minuscule ou majuscule pour le reste<br>de la saisie.                                                                                                    |  |
| Resynchronisation ou enregistrement | Appui simultané sur ESCL/NO et CLR.                                                                                                    |  |
| ESC                                 | Annule la saisie ou sort d'un menu.                                                                                                    |  |
| CLR                                 | Annule le dernier caractère saisi.                                                                                                    |  |
| Symboles                            | Les symboles @ \$, '?!;: ~ et espace<br>sont accessibles via la touche 1 :<br>> par des appuis courts, vous pouvez faire<br>défiler les caractères @ \$, '?!;: ~<br>> par des appuis longs, vous pouvez afficher<br>la ligne des caractères spéciaux. Choisir le<br>symbole avec les flèches et valider le choix<br>avec OK.                       |  |

#### A - Votre code wifi comporte moins de 32 caractères :

Pour paramétrer votre centrale d'alarme à votre box internet avec le code Wifi, réalisez les étapes 1 à 16 de la partie 1 «Connexion grâce au bouton WPS» (jusqu'à l'écran « Ajouter réseau : auto ») puis :

| N° | Étapes clavier                                                                                                    | Affichage écran                                                 |
|----|----------------------------------------------------------------------------------------------------|-----------------------------------------------------------------|
| 17 | Appuyez une fois sur la flèche de<br>droite :                                                                                                    | DEMARRER AJOUT                                                  |
| 18 | Validez en appuyant sur la touche<br>OK ou YES :                                                                                                    | RECHERCHE DES<br>RESEAUX                                        |
| 19 | Le système recherche les<br>réseaux WIFI à proximité. Si vous<br>reconnaissez le nom de votre<br>Box sur le réseau (ex : Probox<br>GD54C8V) appuyez sur la touche<br>OK ou YES.<br>Dans le cas contraire, vous pouvez faire défiler<br>les réseaux trouvés avec la flèche de droite<br>et valider avec OK ou YES lorsque vous avez<br>trouvé votre Box. | MOT DE PASSE                                                    |
| 20 | Appuyez sur la touche OK ou YES.<br>Un tiret s'affiche ensuite en bas à<br>gauche de l'écran. Vous êtes en<br>saisie. Il vous reste maintenant à<br>renseigner votre code ou mot de<br>passe WIFI en vous référant au<br>tableau page 4.<br>Si votre code ou mot de passe WIFI comporte<br>plus de 32 caractères, rendez-vous page 6.                   | _                                                               |
| 21 | Une fois votre code ou mot de<br>passe WIFI renseigné, appuyez sur<br>la touche OK ou Yes :                                                                                                    | CONNEXION                                                       |
| 22 | Appuyez une fois sur la flèche de<br>droite.<br>Ce message s'affiche brièvement.<br>S'il n'apparaît pas, veuillez<br>recommencer le paramétrage à<br>partir de l'étape 18.                                                                                                    | CONNECTE SUR ADRESSE I.P<br>192.168.X.X<br>EXEMPLE D'ADRESSE IP |
| 23 | L'affichage revient ensuite sur :                                                                                                    | AJOUTER RESEAU                                                  |

Appuyez sur le bouton ESC/NO jusqu'à retour à l'écran initial.
L'affichage reviendra à la normale (Niveau 1) après 15 secondes d'inutilisation.

| 25 | Saisissez le code 999982 puis     |
|----|-----------------------------------|
|    | validez en appuyant sur la touche |
|    | OK ou YES :                       |

L'adresse IP de votre box internet apparaît, la connexion est réussie. Si le code 0000 s'affiche, veuillez recommencer le paramétrage.

| MARDI 29/10 | 11:33 |
|-------------|-------|
| DESARME     | NIV:1 |

CONNECTE SUR ADRESSE I.P 192.168.X.X

## L'opération est maintenant terminée.

#### B - Votre code wifi comporte plus de 32 caractères :

Pour paramétrer votre centrale d'alarme à votre box internet avec le code Wifi, réalisez les étapes 1 à 16 de la partie 1 «Connexion grâce au bouton WPS» (jusqu'à l'écran « Ajouter réseau : auto ») puis :

| N° | Étapes clavier                                                                                                    | Affichage écran          |
|----|----------------------------------------------------------------------------------------------------|--------------------------|
| 17 | Appuyez une fois sur la flèche de<br>droite :                                                                                                    | DEMARRER AJOUT           |
| 18 | Validez en appuyant sur la touche<br>OK ou YES :                                                                                                    | RECHERCHE DES<br>RESEAUX |
| 19 | Le système recherche les<br>réseaux WIFI à proximité. Si vous<br>reconnaissez le nom de votre<br>Box sur le réseau (ex : Probox<br>GD54C8V) appuyez sur la touche<br>OK ou YES.<br>Dans le cas contraire, vous pouvez faire défiler<br>les réseaux trouvés avec la flèche de droite<br>et valider avec OK ou YES lorsque vous avez<br>trouvé votre Box. | MOT DE PASSE             |
| 20 | Appuyez sur la touche OK ou YES.<br>Un tiret s'affiche ensuite en bas à<br>gauche de l'écran. Vous êtes en<br>saisie.<br>Renseignez les 32 premiers<br>caractères de votre code ou mot<br>de passe WIFI, en vous référant au<br>tableau page 4.                                                                                                    | _                        |

| 21 | Appuyez sur la touche OK ou YES.                                                                                                    | PLUS DE<br>32 caracteres ?                                      |
|----|----------------------------------------------------------------------------------------------------|-----------------------------------------------------------------|
| 22 | Appuyez sur la touche OK ou<br>Yes puis reprenez la saisie des<br>caractères restants :                                                                                                    | SUITE DU MDP :<br>_                                             |
| 23 | Appuyez sur la touche OK ou Yes :                                                                                                    | MOT DE PASSE :<br>MaBox a un grand mot 2 pass                   |
| 24 | Appuyez une fois sur la flèche de<br>droite :                                                                                                    | CONNEXION                                                       |
| 25 | Après une courte attente, l'adresse<br>IP s'affichera :                                                                                                    | CONNECTE SUR ADRESSE I.P<br>192.168.X.X<br>EXEMPLE D'ADRESSE IP |
| 26 | L'affichage revient à :                                                                                                    | AJOUTER RESEAU                                                  |
| 27 | Appuyez sur le bouton ESC / NO<br>jusqu'au retour à l'écran principal :<br>L'affichage reviendra à la norme<br>(Niveau 1) après 15 secondes<br>d'inutilisation.                                                                      | MARDI 29/10 11:33<br>DESARME NIV:1                              |
| 28 | Saisissez le code 999982 puis<br>validez en appuyant sur la touche<br>OK ou YES :<br>L'adresse IP de votre box internet<br>apparaît, la connexion est réussie.<br>Si le code 0000 s'affiche, veuillez<br>recommencer le paramétrage. | CONNECTE SUR ADRESSE I.P<br>192.168.X.X                         |

## L'opération est maintenant terminée.

## Contact

Si vous rencontrez des difficultés, nos conseillers sont disponibles du lundi au vendredi de 8h à 18h au **0 969 325 500** ou à l'adresse **hotline@nexecur.fr.** Pour un accompagnement optimal, munissez-vous de votre numéro client ou de votre code raccordement.